## **MWS Registrierungsanleitung**

## für die Nutzung mit

## Login und Bezahlen mit Amazon

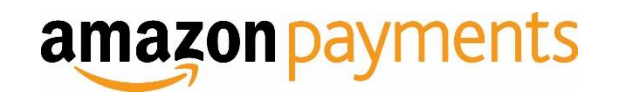

## Inhalt:

| I. MWS-Schlüssel generieren (allgemein)                      | Seite 3  |
|--------------------------------------------------------------|----------|
| II. MWS für Ihr eigenes Konto freischalten                   | Seite 7  |
| III. Einem Entwickler Zugriff auf Ihr Konto mit MWS geben    | Seite 11 |
| IV. Integrationseinstellungen in Seller Central im Überblick | Seite 16 |

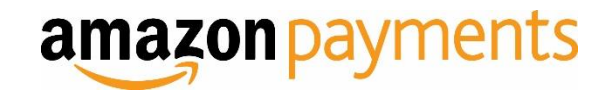

Allgemeine Informationen zur MWS-Registrierung

## I. MWS-SCHLÜSSEL GENERIEREN

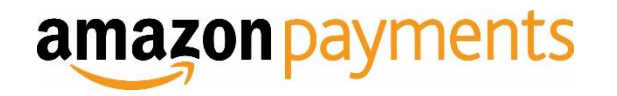

## **MWS-Schlüssel generieren**

### Sie können Ihre MWS-Zugangsschlüssel in Seller Central generieren.

### Klicken Sie hierzu auf den Reiter Integration -> MWS Access Key

| amazon seller central BESTELL                                                                                                    | UNGEN INTEGRATION BERICHTE KUNDENZUFRIEDENHEIT                                                                                                    | Amazon Payments – DE (Produktionsansicht) Suc                                                                                                    | chen Q Nachrichten   Hilfe   Einstellungen                                                                     |
|----------------------------------------------------------------------------------------------------|----------------------------------------------------------------------------------------------------|----------------------------------------------------------------------------------------------------|----------------------------------------------------------------------------------------------------|
| Bitte beachten Sie:<br>Es werden weitere Information<br>Informationen erhalten und ü                                                        | Integrationsressourcen<br>MWS Access Key<br>nen benötigt, bevor Inr "Amazon Payments Europe"-Konto eröffnet werden kann. <u>Klicken S</u><br>berprüft haben, können Sie Transaktionen in der Sandbox-Umgebung verarbeiten, nicht al                                                                                                    | <u>Sie hier</u> um diese Informationen zu übermitteln. Die notwendigen Angaben s<br>ber in der Live-Umgebung.                                                                                                    | sind rot hervorgehoben. Bis wir die benötigten                                                                 |
| Leistung (Neu)                                                                                                    | Einrichten Ihrer Amazon Payments Sandbox-Ansicht Sobald die Konfiguration abgeschlossen ist, erscheint Amazon Payment kann 10-15 Minuten dauern. Während Sie warten, können Sie einen Blid werden. Falls die Option Sandbox-Ansicht nach 15 Minuten noch nicht ers Willkommen bei Seller Central Seller Central ist Ihr Portal zur Verwaltung Ihres Verkäuferkontos. Mehr über die in Selle | <b>s - DE (Sandbox-Ansicht)</b> im Drop-down-Menü am oberen Rand dieser Se<br>k auf die Integrationanleitungen und Code-Beispiele unter "Integration Cent<br>scheint, kontaktieren Sie den <u>Verkäuferservice</u> .<br>r Central verfügbaren Funktionen erfahren Sie unten und in unserer Anleitu | ite. Dies<br>ral <sup>™</sup><br>Saldo<br>0.00 €<br>Ihr Fallprotokoll verwalten<br>Fallprotokoll anzeigen<br>Y |
| Unterstützung                                                                                                    | Berichte                                                                                                    | Kundenzufriedenheit                                                                                                    |                                                                                                    |
| Amazon Services Europe<br>Verkäuferforen<br>Amazon Payments Dokumentation<br>Häufig gestellte Fragen zu Amazon                              | Im Bereich Berichte können Sie Ihre Transaktionen und Abrechnungsberichte<br>einsehen<br>• <u>Zahlungen</u><br>• <u>"Amazon Payments"-Transaktionen</u>                                                                                                    | Im Bereich Kundenzufriedenheit können Sie auf A-bis-z-Garantieanträg<br>Rückbuchungen und Leistungsbenachrichtigungen zugreifen.<br>• <u>A-bis-z-Garantieanträge</u><br>• <u>Rückbuchungen</u><br>• <u>Benachrichtigungen</u>                                                                      | je,                                                                                                    |
| Wichtige Dokumentation                                                               Amazon Payments Richtlinien zur<br>akzeptablen Nutzung |                                                                                                    |                                                                                                    |                                                                                                    |
| Amazon Payments<br>Datenschutzerklärung<br>HINWEIS: Sämtliche Dokumentation<br>zu Amazon Payments finden Sie<br>hier: <u>Hilfethemen</u>    |                                                                                                    |                                                                                                    |                                                                                                    |

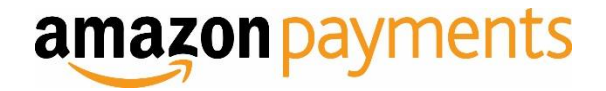

# Bitte klicken Sie auf dieser Seite unter **MWS-Kontoinformationen** auf den Link <u>Amazon Marketplace Web Service</u>.

| europe BESTELLUNGEN INTEGRATION                                                                                                    | Amazon Payments – DE (:                                                                                                    |
|----------------------------------------------------------------------------------------------------|----------------------------------------------------------------------------------------------------|
| tegrationseinstellungen für Login und Bezahlen mit Amazon                                                                                               |                                                                                                    |
| Allgemeine Informationen                                                                                                    | Informationen zum "Login mit Amazon"-Konto                                                                                                    |
| Verkäufer-ID                                                                                                    | (i) Sie haben keine Anmeldung bei Amazon Anwendungen registriert. Um eine neue Anwendung zu registrieren, besuchen Sie bitte "Login with Amazon" durch die Dropdownliste rechts oben auf dieser Seite. |
| MWS-Kontoinformationen                                                                                                    |                                                                                                    |
| <i>i</i> Ihr Konto wurde nicht beim Amazon Marketplace Web Service registriert.<br>Besuchen Sie den Amazon Marketplace Web Service, um sich anzumelden. |                                                                                                    |

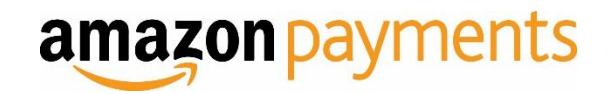

Eventuell werden Sie aufgefordert, sich erneut anzumelden. So soll sichergestellt werden, dass Sie der Eigentümer des Kontos sind.

#### amazon services europe

| Sign in to your account |                              |  |  |  |
|-------------------------|------------------------------|--|--|--|
| E-Mail address:         |                              |  |  |  |
| Password:               |                              |  |  |  |
|                         | Sign in                      |  |  |  |
|                         | Forgot your password?   Help |  |  |  |

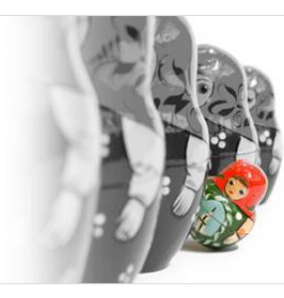

Are you selling on Amazon? Make your listings stand out with amazon sponsored products Sign up now and get £20 in clicks\*

\*conditions apply

Advertisement 🗔

#### Learn more about our products

| Selling on Amazon                                                                                                    | Fulfilment by Amazon                                                                                                    | Amazon Product Ads                                                                                                    | Amazon Payments                                                                                                    | Amazon Sponsored Products                                                                                                    |
|----------------------------------------------------------------------------------------------------|----------------------------------------------------------------------------------------------------|----------------------------------------------------------------------------------------------------|----------------------------------------------------------------------------------------------------|----------------------------------------------------------------------------------------------------|
| Put your products in front of tens of millions of<br>Amazon shoppers. With no per-item listing fees<br>Amazon can help you grow your business. | With Fulfilment by Amazon (FBA) you store<br>your products in Amazon's fulfilment centre,<br>and we pick, pack, ship, and provide customer<br>service for these products. Improve sales as<br>your products become eligible for Prime and<br>FREE Super Saver Delivery. | Drive qualified traffic to your website through<br>highly targeted placements. Advertise your<br>products to millions of shoppers using Amazon<br>Product Ads. | With Amazon Payments, millions of Amazon<br>customers can pay on your site with the<br>information already stored in their Amazon<br>accounts. | Promote your Amazon listings with keyword-<br>targeted ads. Bid to get on page 1 of search<br>results on Amazon and pay only when your ad<br>is clicked. |
| Choose country to learn more:                                                                                                    | Choose country to learn more:                                                                                                    | Choose country to learn more:                                                                                                    | Choose country to learn more:                                                                                                    | Choose country to learn more:                                                                                                    |
| United Kingdom                                                                                                    | United Kingdom                                                                                                    | United Kingdom                                                                                                    | United Kingdom                                                                                                    | United Kingdom                                                                                                    |
| Germany                                                                                                    | Germany                                                                                                    | ermany Germany                                                                                                    | Germany                                                                                                    | ermany Germany                                                                                                    |
| France                                                                                                    | France                                                                                                    | France                                                                                                    |                                                                                                    | France                                                                                                    |
| Italy                                                                                                    | Italy                                                                                                    |                                                                                                    |                                                                                                    | Italy                                                                                                    |
| C Spain                                                                                                    | Consin                                                                                                    |                                                                                                    |                                                                                                    | Consin                                                                                                    |

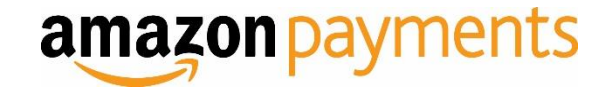

In 99% aller Fälle ist die in diesem Abschnitt beschriebene Art die korrekte Vorgehensweise, um Ihren MWS-Zugang einzurichten. Nur wenn Sie von einem Anbieter eine Entwickler-ID oder Kontonummer erhalten haben, wird die für Sie geeignete Registrierung in Abschnitt III beschrieben. Keine Sorge, Sie können jederzeit die Registrierung auf der Seite <u>Amazon Marketplace Web Service</u> wiederholen. Ihre Zugangsdaten ändern sich bei mehrfacher Registrierung übrigens nicht.

# II. MWS FÜR IHR EIGENES KONTO FREISCHALTEN

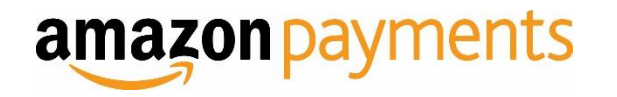

Wählen Sie im nächsten Fenster die oberste Option "Ich möchte MWS für mein eigenes Amazon Verkäuferkonto freischalten" aus und klicken Sie auf "Weiter".

| amazon services                                | Hallo                |             |              |            |             |          |          |
|------------------------------------------------|----------------------|-------------|--------------|------------|-------------|----------|----------|
|                                                |                      |             |              |            |             |          |          |
| Amazon Marketplace Web                         | Service (            | Amaz        | zon M        | WS)        |             |          | 1        |
| C) ch möchte MWS für mein eigenes Amazon Ve    | rkäuferkonto freisch | halten.     |              |            |             |          |          |
| Ich möchte eine Anwendung, zum Zugriff auf m   | ein Amazon Verkä     | iuferkonto  | mit Hilfe vo | n MWS, fre | eischalten. |          |          |
| Name der Anwendung:                            |                      |             |              |            |             |          |          |
| Kontonummer des Anwendungsentwicklers:         |                      | Zum Bei     | spiel: 1234  | -1234-123  | 4 oder 123  | 41234123 | 4        |
| Ich möchte einem Entwickler Zugriff auf mein A | mazon Verkäuferko    | onto mit M  | WS-Funktio   | on geben.  |             |          |          |
| Name des Entwicklers:                          |                      |             |              |            |             |          |          |
| Kontonummer des Entwicklers:                   | Zum Beispi           | iel: 1234-1 | 234-1234 (   | oder 12341 | 2341234     |          |          |
|                                                |                      |             |              |            |             | v        | Veiter 🕠 |
|                                                |                      |             |              |            |             |          |          |

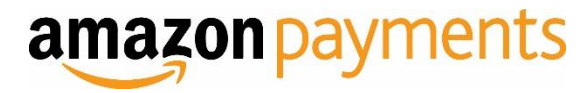

Bitte lesen und akzeptieren Sie die Amazon MWS-Lizenzvereinbarung.

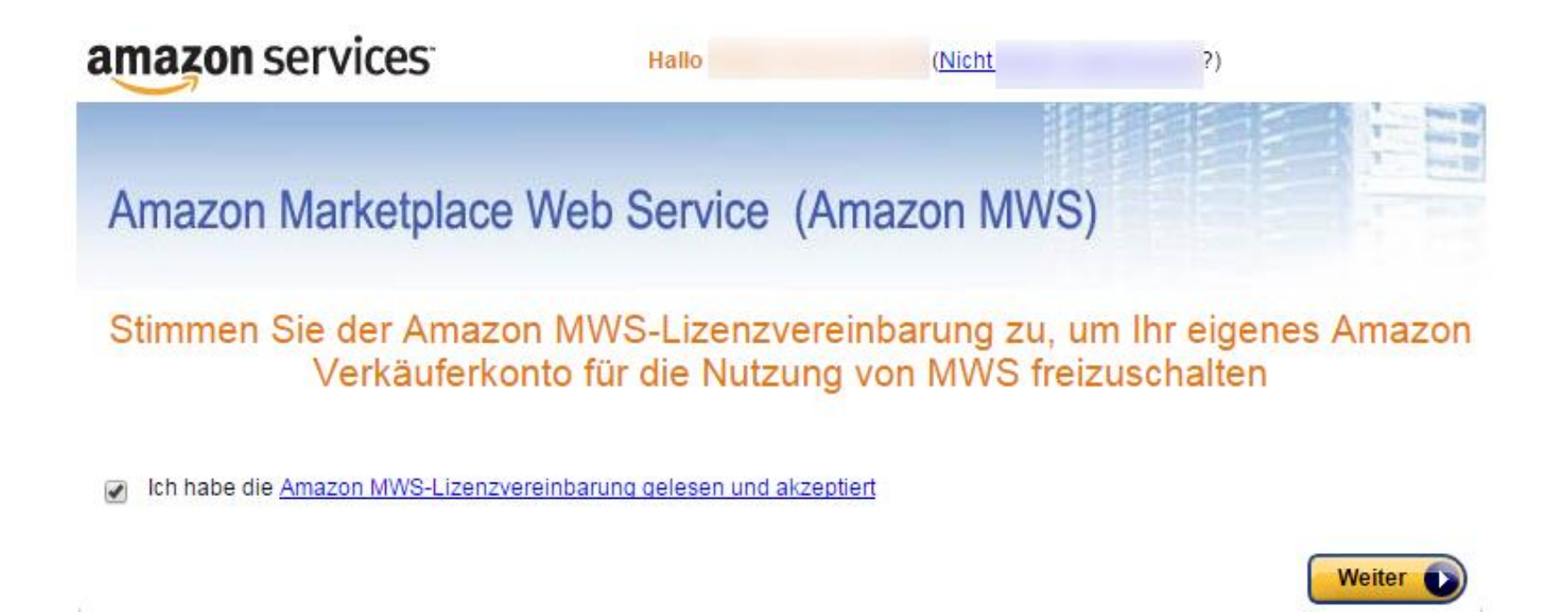

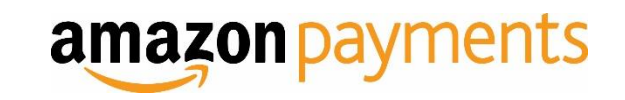

Ihr AWS-Zugangsschlüssel, der Secret Access Key sowie Ihre Händler-ID werden Ihnen auf der nächsten Seite angezeigt. Sie können die nächsten Schritte überspringen und mit Abschnitt IV fortfahren.

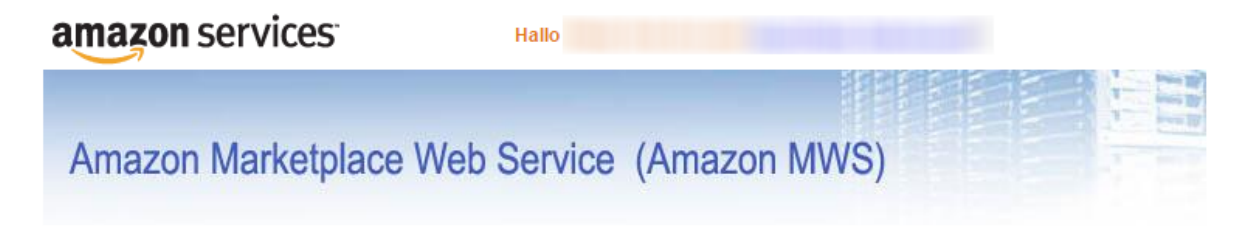

### Herzlichen Glückwunsch!

Sie haben Ihr Amazon Verkäuferkonto für die Nutzung von MWS freigeschaltet

Dies sind die Kennungen und Zugangsdaten für Ihr Konto, die Sie benötigen, um erfolgreiche MWS-Anträge durchzuführen.

Wichtig: Bevor Sie diese Seite verlassen, notieren Sie bitte diese Kontokennungen und -zugangsdaten oder drucken Sie die Seite aus. Diese Kontokennungen und -zugangsdaten werden Ihnen nicht per E-Mail zugesandt.

| Verkäufer-ID                        | erkontokennungen                       |
|-------------------------------------|----------------------------------------|
| Marktplatz-ID (Marketplace-<br>ID): |                                        |
|                                     | nung und -zugangsdaten für Kontonummer |
| Entwicklerkontoken                  | and Zugangsauten für Kontonamier       |

\*Wenn Sie MWS-Anwendungen entwickeln oder andere MWS-bezogene Entwicklungsdienste für andere Verkäufer bereitstellen, müssen Sie diesen Verkäufern diese Entwicklerkontonummer bekannt geben, damit sie Ihnen die Berechtigung zum Zugriff auf ihre Amazon Verkäuferkontos mit MWS-Funktion geben können.

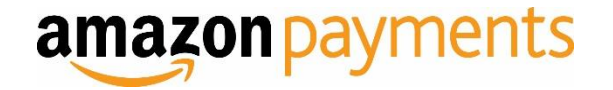

Wenn Sie von einem Entwickler oder Ihrem Shop-Provider eine Entwickler-ID oder Kontonummer erhalten haben, wird in diesem Abschnitt der Ablauf der Registrierung für Sie beschrieben.

# III. EINEM ENTWICKLER ZUGRIFF AUF IHR KONTO MIT MWS GEBEN

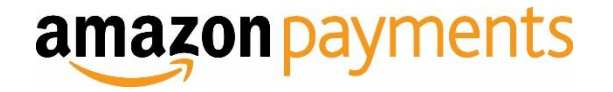

Wählen Sie im nächsten Fenster die oberste Option "Ich möchte einem Entwickler Zugriff auf mein Amazon Verkäuferkonto mit MWS-Funktion geben. " aus, geben Sie einen beliebigen und die Kontonummer, die Sie von Ihrem Entwickler/Anbieter erhalten haben ein und klicken Sie auf "Weiter".

### amazon services

| Amazon Marketplace Web Service (Amazon MWS)                                                                                                    |
|----------------------------------------------------------------------------------------------------|
| <ul> <li>Ich möchte MWS für mein eigenes Amazon Verkäuferkonto freischalten.</li> <li>Ich möchte eine Anwendung, zum Zugriff auf mein Amazon Verkäuferkonto mit Hilfe von MWS, freischalten.</li> </ul> |
| Name der Anwendung.                                                                                                    |
| Kontonummer des Anwendungsentwicklers: Zum Beispiel: 1234-1234-1234 oder 123412341234                                                                                                    |
| eh möchte einem Entwickler Zugriff auf mein Amazon Verkäuferkonto mit MWS-Funktion geben.                                                                                                    |
| Name des Entwicklers:                                                                                                    |
| Kontonummer des Entwicklers: Zum Beispiel: 1234-1234 oder 123412341234                                                                                                    |
| Weiter 🕥                                                                                                    |
|                                                                                                    |
|                                                                                                    |

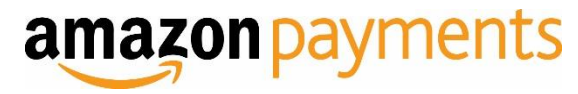

Bitte lesen und akzeptieren Sie die Amazon MWS-Lizenzvereinbarung und bestätigen Sie die Freigabe, indem Sie auf dieser Seite beide Kontrollfelder anhaken und auf "Weiter" klicken.

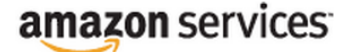

Amazon Marketplace Web Service (Amazon MWS)

Akzeptieren Sie die Amazon MWS Lizenzvereinbarung, um "Entwicklername" den Zugriff auf Ihr Amazon Verkäuferkonto mit MWS zu erlauben

#### Ich habe die <u>Amazon MWS-Lizenzvereinbarung gelesen und akzeptiert</u>

Amazon MWS ermöglicht Ihnen, nach eigenem Ermessen Fremdlösungsanbietern Zugriff auf Ihr Amazon Verkaufskonto zu geben. Wenn Sie Dritten Zugriff auf Ihr Amazon Verkaufskonto geben, setzen Sie sich Risiken aus, die durch Handlungen und Unterlassungen dieser dritten Personen entstehen. Sie sind zum Beispiel für die Handlungen dieser dritten Personen verantwortlich, darunter Änderungen an Ihren Angeboten (einschließlich Preis und Verfügbarkeit) auf Amazon.de. Sie sollten Dritten nur dann Zugriff auf Ihr Amazon Verkaufskonto geben, wenn ein entsprechender gegenseitiger Vertrag abgeschlossen wurde und Sie bereit sind, die gesamte Verantwortung für die Handlungen und Unterlassungen Dritter zu übernehmen. Sie sollten das Verhalten aller Dritten, denen Sie Zugriff auf Ihr Amazon Verkaufskonto geben, genau überwachen und sofort Maßnahmen ergreifen, wenn Sie Probleme beim Verhalten dieser dritten Personen feststellen. Zu diesen Maßnahmen kann eine Zugriffssperre auf Ihr Amazon Verkaufskonto gehören.

Geben Sie außerdem niemandem, Ihren Amazon Benutzernamen und das Passwort bekannt, falls Sie per E-Mail oder Telefon kontaktiert und nach diesen Angaben gefragt werden; selbst wenn die Person vorgibt von Amazon zu sein. Niemand von Amazon wird Sie jemals zur Bestätigung Ihres Benutzernamens und Passworts auffordern. Diese Angaben werden ausschließlich von Ihnen selbst beim Anmelden an Ihrem Amazon Verkaufskonto eingegeben.

Ich übernehme die vollständige Verantwortung für Handlungen und Unterlassungen von "Entwicklername" im Zusammenhang mit meinem Amazon Verkaufskonto und weise Amazon hiermit an, "Entwicklername" den Zugriff auf mein Amazon Verkaufskonto zu erlauben.

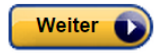

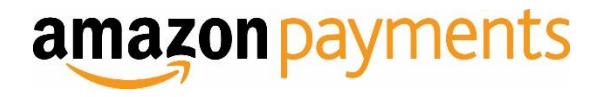

Auf der nächsten Seite wird Ihnen nun Ihre Verkäufer-ID, Marktplatz-ID und der Token für die MWS-Autorisierung angezeigt. Mit diesen Angaben konfigurieren Sie Ihr System oder Sie geben Sie an Ihren Entwickler/Provider weiter.

amazon services

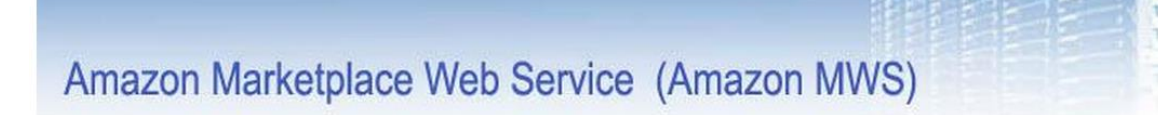

### Herzlichen Glückwunsch!

### "Entwicklername" hat nun mit MWS Zugriff auf Ihr Amazon Verkäuferkonto

Dies sind Ihre Kontokennungen, die "Entwicklername" benötigt um auf Ihr Amazon Verkäuferkonto zugreifen zu können.

Wichtig: Bevor Sie diese Seite verlassen, notieren Sie bitte diese Kontokennungen und -zugangsdaten oder drucken Sie die Seite aus. Diese Kontokennungen und -zugangsdaten werden Ihnen nicht per E-Mail zugesandt.

| Verka                    | auterkontokennungen tur            |  |
|--------------------------|------------------------------------|--|
| Verkäufer-ID             | SCHWART CONTRACTOR                 |  |
| Marktplatz-ID (Marketpla | ice-ID):                           |  |
|                          |                                    |  |
|                          |                                    |  |
|                          | Autorisierung Verkäufer-Entwickler |  |

Beachten Sie, dass der Token für die MWS-Autorisierung optional ist. Das von Ihnen genutzte Programm benötigt diesen möglicherweise noch nicht.

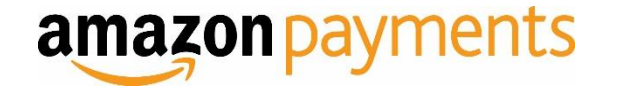

# Herzlichen Glückwunsch, Sie haben sich erfolgreich für Amazon MWS registriert.

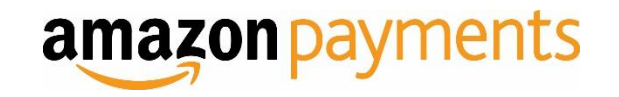

Wenn Sie von einem Entwickler oder Ihrem Shop-Provider eine Entwickler-ID oder Kontonummer erhalten haben, wird in diesem Abschnitt der Ablauf der Registrierung für Sie beschrieben.

# IV. INTEGRATIONSEINSTELLUNGEN IN SELLER CENTRAL IM ÜBERBLICK

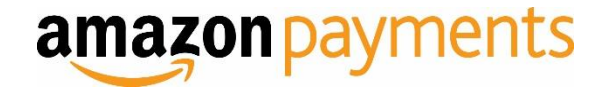

Von nun am sehen Sie in Seller Central auf der Seite Integration -> MWS Access Key Ihre MWS Zugangsdaten sowie weitere, für die Einrichtung von Login und Bezahlen mit Amazon relevante Informationen.

| amazon seller central BESTELLUNGEN INTEGRATION                                                                  | Amazon Payments – DE (! 🔻                                 |
|----------------------------------------------------------------------------------------------------|-----------------------------------------------------------|
|                                                                                                    |                                                           |
| Integrationseinstellungen für Login und Bezahlen mit Amazon                                                     |                                                           |
| Allgemeine Informationen                                                                                        | Informationen zum "Login mit Amazon"-Konto                |
| Verkäufer-ID                                                                                                    | Anwendungsname                                            |
| Service Service Service Service Service Service Service Service Service Service Service Service Service Service |                                                           |
| MWS-Kontoinformationen                                                                                          | <u>Client-ID</u>                                          |
| Access Key ID                                                                                                   | and the second second and get in the second second second |
|                                                                                                    | Client Secret                                             |
| Secret Access Key                                                                                               | Geheimnis anzeigen                                        |
| Geheimnis anzeigen                                                                                              |                                                           |
|                                                                                                    |                                                           |

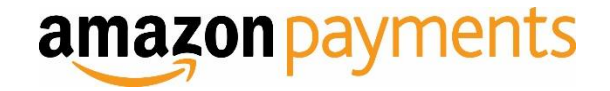